#### PETUNJUK PENGGUNAAN APLIKASI CLASSROOM IAIN KUDUS

# 1. BUKA WEB BROWSER

#### 2. MASUKKAN CLASSROOM.IAINKUDUS.AC.ID PADA KOLOM URL

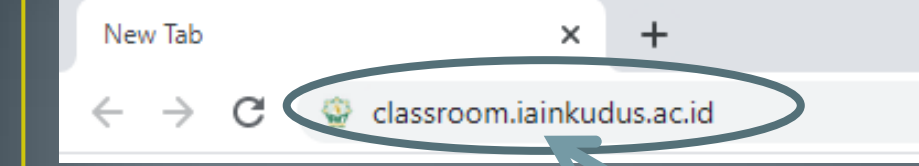

Masukkan classroom.iainkudus.ac.id

## 3. AKAN TAMPIL HALAMAN SEPERTI DI BAWAH INI

| Virtual Classroom   | × +                                  |                         |                         |                     |       | - 0 × |
|---------------------|--------------------------------------|-------------------------|-------------------------|---------------------|-------|-------|
| ← → C 🔒 classroom.i | iainkudus.ac.id                      |                         |                         |                     |       | ☆ 🕫 : |
|                     | Welcome Guest                        |                         |                         |                     | Login |       |
|                     | Con VELASS                           | Но                      | ome                     |                     |       |       |
|                     | <                                    | Dosen IA                | IN Kudus                |                     | >     |       |
|                     |                                      |                         |                         |                     |       |       |
|                     | SITI QOMARIYAH, M.Stat               | HANIK MALICHATIN, M.Pd. | MISROH SULASWARI, M.Pd. | Nafiul Lubab, M.S.I |       |       |
|                     | Pendidikan : S2 STATISTIK Tahun 2019 | Pendidikan :            | Pendidikan :            | Pendidikan :        |       |       |
|                     | Data Detail →                        | Data Detail →           | Data Detail →           | Data Detail →       |       |       |
|                     |                                      | Lihat Ser               | nua Dosen               |                     |       |       |

#### 4. KLIK LOGIN UNTUK MASUK KE VCLASS

| Virtual Classroom                                | × +                                  |                         |                         |                          | – 0 ×      |
|--------------------------------------------------|--------------------------------------|-------------------------|-------------------------|--------------------------|------------|
| $\leftrightarrow$ $\rightarrow$ C $$ classroom.i | ainkudus.ac.id/#                     |                         |                         |                          | ☆ 🕞 :      |
|                                                  | Welcome Guest                        |                         |                         | Login                    | Â          |
|                                                  | Com VCLASS                           | Но                      | me                      | Log In                   |            |
|                                                  | <                                    | Dosen IA                | IN Kudus                | Username :<br>Password : |            |
|                                                  |                                      |                         |                         | Login Lupa Password      | KLIK LOGIN |
|                                                  | SITI QOMARIYAH, M.Stat               | HANIK MALICHATIN, M.Pd. | MISROH SULASWARI, M.Pd. | Nafiul Lubab, M.S.I      |            |
|                                                  | Pendidikan : S2 STATISTIK Tahun 2019 | Pendidikan :            | Pendidikan :            | Pendidikan :             |            |
|                                                  | Data Detail →                        | Data Detail →           | Data Detail →           | Data Detail →            |            |
| https://classroom.iainkudus.ac.id/#              |                                      | Lihat Sem               | lia Dosen               |                          | *          |

## 5. MASUKKAN USERNAME DAN PASSWORD LALU KLIK TOMBOL LOGIN

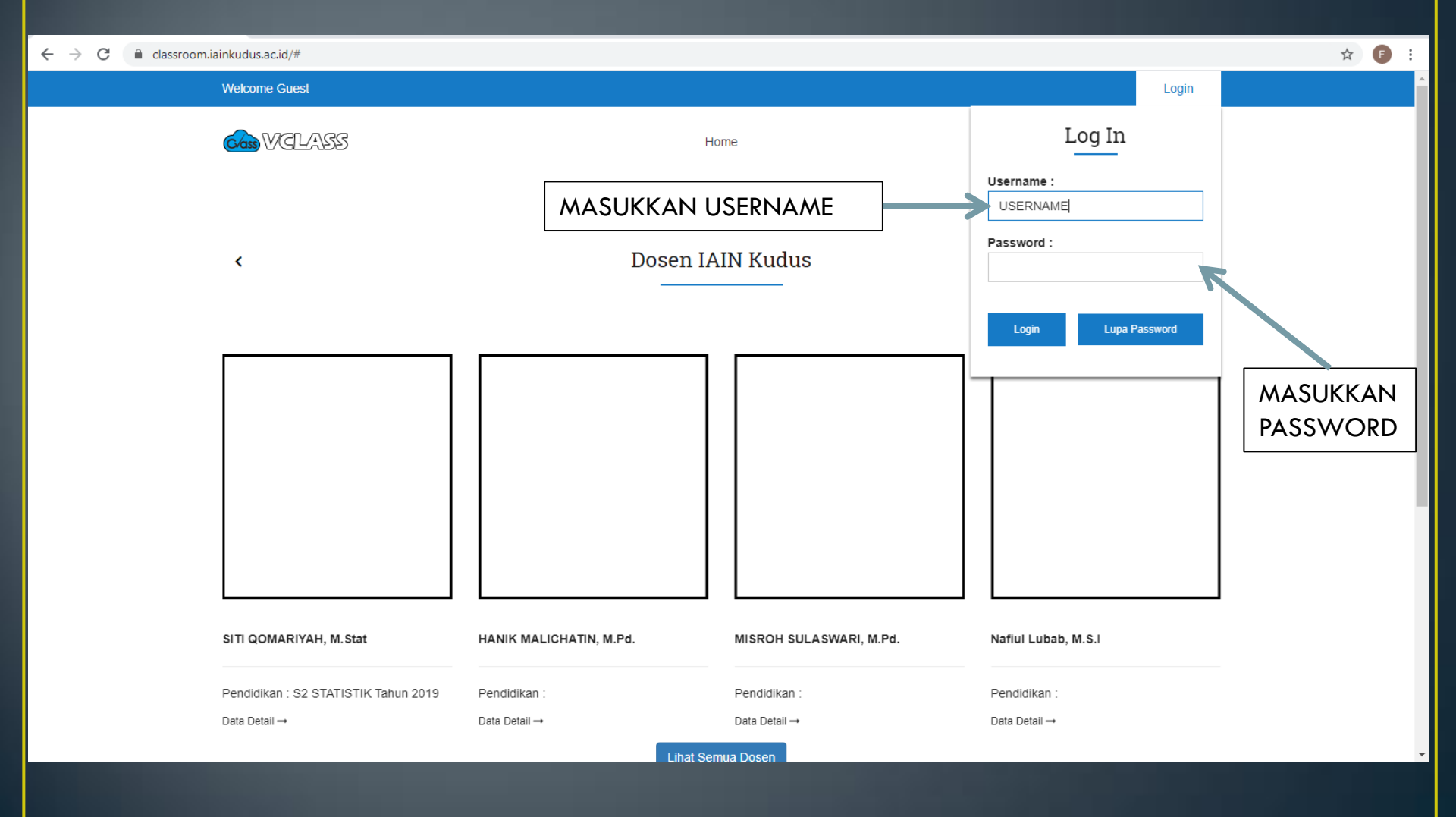

## 6. SETELAH BERHASIL LOGIN AKAN TAMPIL HALAMAN BERIKUT

| ← → C 🔒 classroom.iainkudus.ac.id/index.html |                      |        | 04 | ☆ | <b>F</b> : |
|----------------------------------------------|----------------------|--------|----|---|------------|
| a second as                                  |                      | Logout |    |   |            |
| Con Velass                                   | Home Kuliah Tugas    |        |    |   |            |
| Foto                                         | BIODATA MAHASISWA    |        |    |   |            |
| Prome                                        |                      |        |    |   |            |
|                                              | The Concernent       |        |    |   |            |
| CLASS                                        | Find Us Social Media |        |    |   |            |
|                                              |                      |        |    |   |            |

## 7. MENU HOME BERISI TENTANG BIODATA MAHASISWA

| ← → C  a classroom.iainkudus.ac.id/index.html | Logout | <b>07</b> Å | • | : |
|-----------------------------------------------|--------|-------------|---|---|
| Home Kuliah Tugas                             | Logout |             |   |   |
| Foto     Profile                              |        |             |   |   |
| Tind IIs Social Madia                         |        |             |   |   |
|                                               |        |             |   |   |

#### 8. MENU KULIAH BERISI MATA KULIAH YANG DIAMBIL BERDASARKAN TAHUN AKADEMIK

| Virtual Classroom     X G efek sensor tulisan di paint - Peri | 🗙 📔 🔀 Cara Memburamkan atau Blur Ge 🗴 📔 🕂                                                                                                    |                                     | - Ø ×                             |
|---------------------------------------------------------------|----------------------------------------------------------------------------------------------------|-------------------------------------|-----------------------------------|
| ← → C  ⓐ classroom.iainkudus.ac.id/course_kuliah.html         |                                                                                                    |                                     | 🛚 🖈 🚺 :                           |
|                                                               |                                                                                                    | Logout                              | Î                                 |
| CALASS CONTRACTOR                                             | Home Kuliah Tugas                                                                                                    | Mata Kuliah                         |                                   |
| Tahun Akademik                                                | Kuliah Kerja Lapangan (KRL) C5BIR                                                                                                    | Language Testing & Evaluation C5BIR |                                   |
|                                                               |                                                                                                    |                                     |                                   |
| • 2020/2021 Gasal                                             | Testing and the second second se |                                     |                                   |
| • 2019/2020 Genap                                             | The Manufacture Tage                                                                                                    |                                     |                                   |
| • 2019/2020 Gasal                                             | terms then                                                                                                    |                                     |                                   |
| • 2018/2019 Genap                                             | 10100 0010                                                                                                    |                                     |                                   |
| • 2018/2019 Gasal                                             | 1000                                                                                                    |                                     |                                   |
|                                                               | Transi - A concession and                                                                                                    |                                     |                                   |
|                                                               | the l                                                                                                    |                                     |                                   |
|                                                               |                                                                                                    | Dosen 2 :                           |                                   |
|                                                               | Q Detail 🕀 Absen 🖶 Jurnal                                                                                                    |                                     |                                   |
|                                                               |                                                                                                    | Q Defail ⊖ Absen ⊖ Jurnal           |                                   |
|                                                               |                                                                                                    |                                     |                                   |
| Type here to search O                                         | E 💽 📑 🚔 🖉 🚳 🧕 🙆                                                                                                    |                                     | ^ ╦ 4 <mark>≋</mark> 09/02/2021 ♀ |

## 9. KLIK DETAIL UNTUK MELIHAT RINCIAN MATA KULIAH

| ← → C                                                                                                    |                                                                                                    |        | <b>≊</b> ∂ · | <u>۲</u> | 1 |
|----------------------------------------------------------------------------------------------------|----------------------------------------------------------------------------------------------------|--------|--------------|----------|---|
| a second and                                                                                                    |                                                                                                    | Logout |              |          | î |
| Calass                                                                                                    | Home Kullah Tugas                                                                                                    |        |              |          |   |
| Tahun Akademik         . 2020/2021 Gasal         . 2019/2020 Gasal         . 2019/2020 Gasal         . 2018/2019 Gasal         . 2018/2019 Gasal | Kuliah Kerja Lapangan (KKL) C5BIR     Language Testing & Evaluation     Line     Line     Desn 2     Line     Line   < | C5BIR  |              |          |   |

# 10. PADA TAB DESKRIPSI TERDAPAT TOMBOL DOWNLOAD, UNTUK MENGUNDUH FILE RPS

| $\leftrightarrow$ $\rightarrow$ C $\cong$ classroom.ia | inkudus.ac.id/kelas-30801.html                                                                                                    |                                 |                                                                                                    | ☆ 🕑 : |
|--------------------------------------------------------|----------------------------------------------------------------------------------------------------|---------------------------------|----------------------------------------------------------------------------------------------------|-------|
|                                                        | Language Testing & Evaluation C51                                                                                                    | BIR<br>asiswa<br>3 SKS<br>DDIAN | Kelas Lainnya<br>• Metodologi Penelitian Pendidikan<br>[C5BIR]<br>• Morphology [C5BIR]                             |       |
|                                                        | Deskripsi Pertemuan Materi Tugas                                                                                                    |                                 | Media & ICT For Teaching English     [C5BIR]     Teaching English As Enreign                                       |       |
|                                                        | Deskripsi Matakuliah                                                                                                    |                                 | Language (TEFL) [C5BIR]     Second Language Acquisition                                                            |       |
|                                                        | This subject aims to enable students with basic knowledge of standardized language testing and to make assessments of English language learning  DOWNLOAD  File Download & Absen  Jurnal | ſ                               | (SLA) [C5BIR]<br>• Praktik Bahasa Inggris [C5BIR]<br>• Kuliah Kerja Lapangan (KKL)<br>[C5BIR]<br>• Tourism [C5BIR] |       |
|                                                        |                                                                                                    |                                 |                                                                                                    |       |

# 11. PADA TAB DESKRIPSI TERDAPAT TOMBOL ABSEN, UNTUK MENCETAK REKAP PRESENSI

| ← → C              |                                                                    |                                                    |                                                                                                    |     |   |
|--------------------|--------------------------------------------------------------------|----------------------------------------------------|----------------------------------------------------------------------------------------------------|-----|---|
| C C Classroom.lair | Kudus.ac.id/kelas-30801.html         Language Testing & Evaluation | C5BIR  2 33 Mahasiswa 3 SKS LIAH PENCIRI KEPRODIAN | Kelas Lainnya<br>• Metodologi Penelitian Pendidikan<br>[C5BIR]<br>• Morphology [C5BIR]<br>• Media & ICT For Teaching English<br>[C5BIR]<br>• Teaching English As Foreign<br>Language (TEFL) [C5BIR]<br>• Second Language Acquisition<br>(SLA) [C5BIR]<br>• Praktik Bahasa Inggris [C5BIR]<br>• Kuliah Kerja Lapangan (KKL)<br>[C5BIR] | ¥ • |   |
|                    |                                                                    |                                                    |                                                                                                    |     |   |
|                    |                                                                    |                                                    |                                                                                                    |     | Ţ |

#### 12. PADA TAB DESKRIPSI TERDAPAT TOMBOL JURNAL, UNTUK MENCETAK LAPORAN JURNAL PERKULIAHAN

| ← → C 🔒 classroom.iainkudus.ac.id/kelas-30801.html                                                                                              |                                                                                                    |  |  |  |
|----------------------------------------------------------------------------------------------------|----------------------------------------------------------------------------------------------------|--|--|--|
| Language Testing & Evaluation C5BI<br>***** pertemuan 23 SM<br>MATAKULIAH PENCIRI KEPRODIA                                                      | Kelas Lainnya       ra     • Metodologi Penelitian Pendidikan<br>[C5BIR]       S       N     • Morphology [C5BIR]                                                                   |  |  |  |
| Deskripsi Pertemuan Materi Tugas                                                                                                    | Media & ICT For Teaching English [C5BIR]                                                                                                    |  |  |  |
| Deskripsi Matakuliah                                                                                                    | Teaching English As Foreign     Language (TEFL) [C5BIR]                                                                                                    |  |  |  |
| This subject aims to enable students with basic knowledge of standardized language testing and to make assessments of English language learning | <ul> <li>Second Language Acquisition<br/>(SLA) [C5BIR]</li> <li>Praktik Bahasa Inggris [C5BIR]</li> <li>Kuliah Kerja Lapangan (KKL)<br/>[C5BIR]</li> <li>Tourism [C5BIR]</li> </ul> |  |  |  |
|                                                                                                    |                                                                                                    |  |  |  |

## 13. PADA TAB PERTEMUAN BERISI RINCIAN PERTEMUAN DAN CATATAN

|                       |                                                                      |                              | 1 | Kelas Lainnya                                          |
|-----------------------|----------------------------------------------------------------------|------------------------------|---|--------------------------------------------------------|
| Language T            | esting & Evaluation                                                  | C5BIR                        |   |                                                        |
| **** pertem           | Jan                                                                  | 曫 33 Mahasiswa               |   | Metodologi Penelitian Pendidikan<br>[C5BIR]            |
|                       |                                                                      | 3 SKS                        |   |                                                        |
|                       | 1                                                                    | MATAKULIAH PENCIRI KEPRODIAN |   | Morphology [C5BIR]                                     |
| Deskripsi Pertemuar   | Materi Tugas                                                         |                              |   | Media & ICT For Teaching English<br>[C5BIR]            |
| Pertemuan Ke-1 : In   | troduction                                                           |                              |   | Teaching English As Foreign<br>Language (TEFL) [C5BIR] |
| Tanggal : 15-09-202   | 0                                                                    |                              |   | Second Language Acquisition<br>(SLA) [C5BIR]           |
| Catatan : 1. Understa | and course rules 2. Understand semester lesson plan 3. Understand    | course evaluation system     |   | Dealth Dahara Japania (OSDID)                          |
| Q Detail              |                                                                      |                              |   | <ul> <li>Praktik Banasa Inggris [C5BIR]</li> </ul>     |
| Pertemuan Ke-2 : Ba   | asic Concepts In Testing Development                                 |                              |   | Kuliah Kerja Lapangan (KKL)<br>[C5BIR]                 |
| Tanggal : 22-09-202   | 0                                                                    |                              |   | Tourism [C5BIR]                                        |
| Catatan : Done by tel | legram group                                                         |                              |   |                                                        |
| Q Detail              |                                                                      |                              |   |                                                        |
| Pertemuan Ke-3 : As   | ssessing Listening                                                   |                              |   |                                                        |
| Tanggal : 29-09-202   | 0                                                                    |                              |   |                                                        |
| Catatan : Read Brow   | n's Book for Assessing Listening Chapter -Visit class Telegram for m | ore info                     |   |                                                        |
| O Dotail              |                                                                      |                              |   |                                                        |

14. PADA TAB MATERI BERISI KUMPULAN FILE MATERI PADA MASING-MASING PERTEMUAN YANG DAPAT DIUNDUH OLEH MAHASISWA

|                                               |                              | Kelas Lainnya                                                     |
|-----------------------------------------------|------------------------------|-------------------------------------------------------------------|
| Language Testing & Evaluation                 | C5BIR                        |                                                                   |
| **** pertemuan                                | 誉 33 Mahasiswa               | <ul> <li>Metodologi Penelitian Pendidikan<br/>[C5BIR]</li> </ul>  |
|                                               | 3 SKS                        | <ul> <li>Morphology (C5PIP)</li> </ul>                            |
|                                               | MATAKULIAH PENCIRI KEPRODIAN | <ul> <li>Morphology [Cobing]</li> </ul>                           |
| Deskripsi Pertemuan Materi Tugas              |                              | Media & ICT For Teaching English [C5BIR]                          |
| Materi Kuliah                                 |                              | Teaching English As Foreign     Language (TEFL) [C5BIR]           |
| Pertemuan Ke-1                                |                              | <ul> <li>Second Language Acquisition<br/>(SLA) [C5BIR]</li> </ul> |
| Keterangan                                    | File / URL                   | Praktik Bahasa Inggris (C5BIR)                                    |
| Course Contract                               | *                            | - Thatak bundau inggna (oobint)                                   |
| RPS ELTE                                      | ÷                            | <ul> <li>Kuliah Kerja Lapangan (KKL)<br/>[C5BIR]</li> </ul>       |
| Pertemuan Ke-2                                |                              | Tourism [C5BIR]                                                   |
| Keterangan                                    | File / URL                   |                                                                   |
| PPT video                                     | 90                           |                                                                   |
| Language Assessment by H. Douglas Brown ebook | %                            |                                                                   |
| Pertemuan Ke-3                                |                              |                                                                   |
| 0801.html#materi n                            | File / URL                   |                                                                   |

ttps://classroom.iainkudus.ac.id/kelas

# 15. PADA TAB TUGAS DIGUNAKAN UNTUK MENGUMPULKAN TUGAS YANG DIBERIKAN DOSEN

| $\leftrightarrow$ $\rightarrow$ C $\cong$ classroom.ia | inkudus.ac.id/kelas-30801.html                                                                                                    |                                                                  |                                                                                                    | ☆ 🚺 i |
|--------------------------------------------------------|----------------------------------------------------------------------------------------------------|------------------------------------------------------------------|----------------------------------------------------------------------------------------------------|-------|
|                                                        | Language Testing & Evaluation                                                                                                    | C5BIR<br>🗟 33 Mahasiswa<br>3 SKS<br>MATAKULIAH PENCIRI KEPRODIAN | Kelas Lainnya  Metodologi Penelitian Pendidikan [C5BIR] Morphology [C5BIR]                                                                 |       |
|                                                        | Deskripsi Pertemuan Materi Tugas                                                                                                    |                                                                  | Media & ICT For Teaching English [C5BIR]                                                                                                   |       |
|                                                        | Tugas : Create Vocabulary Test Types<br>Tanggal Mulai : 03-11-2020<br>Tanggal Deadline : 10-11-2020<br>Penjelasan : Find one topic from Indonesian English curriculum Create 5 types of<br>vocabulary test based on the topic Submit in "penugasan" VClass |                                                                  | Teaching English As Foreign<br>Language (TEFL) [C5BIR]     Second Language Acquisition<br>(SLA) [C5BIR]     Praktik Bahasa Inggris [C5BIR] |       |
|                                                        | Tugas : Final Semester Exam         Tanggal Mulai : 29-12-2020         Tanggal Deadline : 05-01-2021         Penjelasan : Create your language assessments in a googlle form/file Share the link via VClass/telegram                                       |                                                                  | Kuliah Kerja Lapangan (KKL)<br>[C5BIR]     Tourism [C5BIR]                                                                                 |       |
|                                                        |                                                                                                    |                                                                  |                                                                                                    |       |

## 16. TOMBOL LOGOUT DIGUNAKAN UNTUK KELUAR DARI VIRTUAL CLASSROOM

|          | Logout            |  |
|----------|-------------------|--|
| ZZALDV 🔊 | Home Kuliah Tugas |  |
| Profile  | BIODATA MAHASISWA |  |
|          |                   |  |